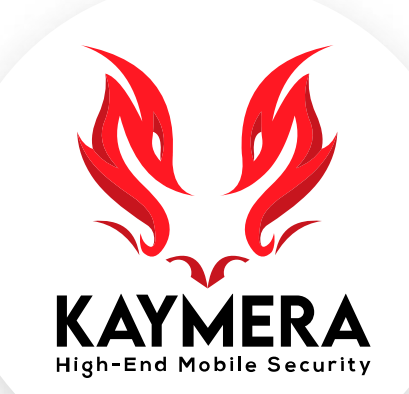

# máxima seguridad encripción grado militar la mejor experiencia del usuario

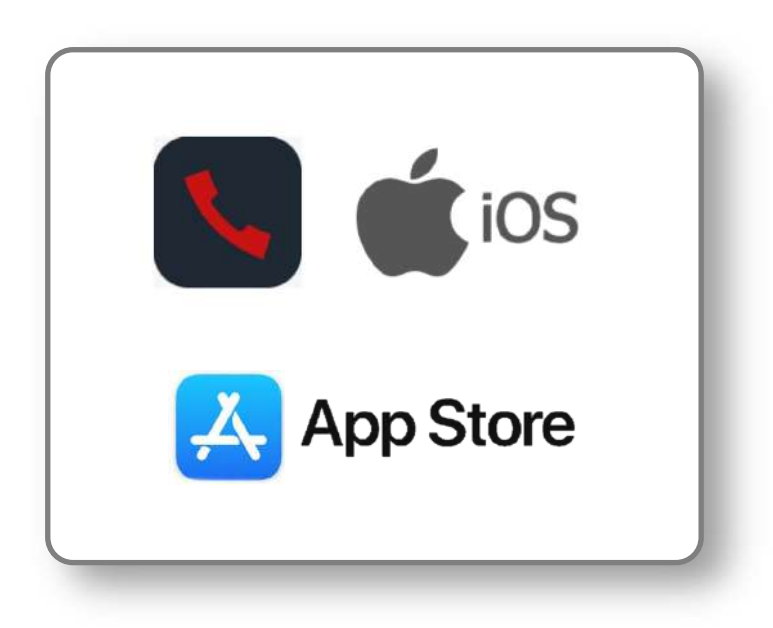

App KAYMERA [CipherBond] Guía de Instalación, registro y activación de la aplicación para smartphones iPhone.

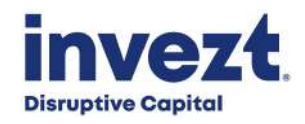

# App KAYMERA [CipherBond]: Requisitos Técnicos.

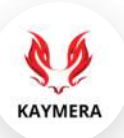

Para instalar y usar la **App KAYMERA [CipherBond]**, el **usuario** debe contar con un teléfono inteligente (**smartphone**) y **línea celular** que cumpla con los siguientes requisitos:

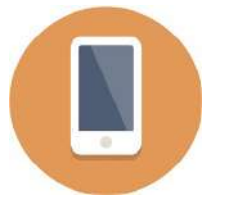

Tener un Smartphone o Teléfono inteligente:

• iPhone con iOS 9.3 o posterior.

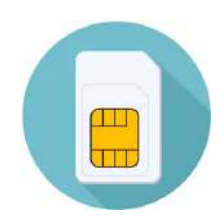

Tener una línea celular activa:

- Con un número telefónico válido.
- Con conexión a internet: red móvil 3G (HSPA +), 4G (LTE) o WiFi.

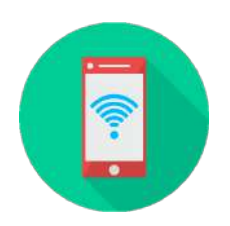

Tener una **Línea Móvil** de:

- Pospago o de prepago.
- De un operador móvil (Telcel, AT&T, Movistar etc.) o MVNO's (Unefon, Virgin Mobile, Oui, Weex, Simplii, Cierto, FreedomPop, Flash Mobile, etc.)

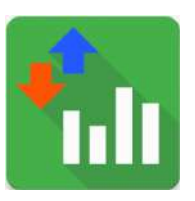

Con un Plan o Paquete de Datos Móviles del tamaño suficiente para el consumo del usuario:

• 0.5GB para un consumo mensual de 2,000 minutos de Enlaces Seguros de Voz.

### Pasos para instalar y activar su App KAYMERA [CipherBond] en iOS.

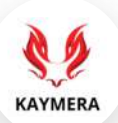

Estos son los pasos para instalar, registrar y activar la **App KAYMERA [CipherBond]** sobre un iPhone:

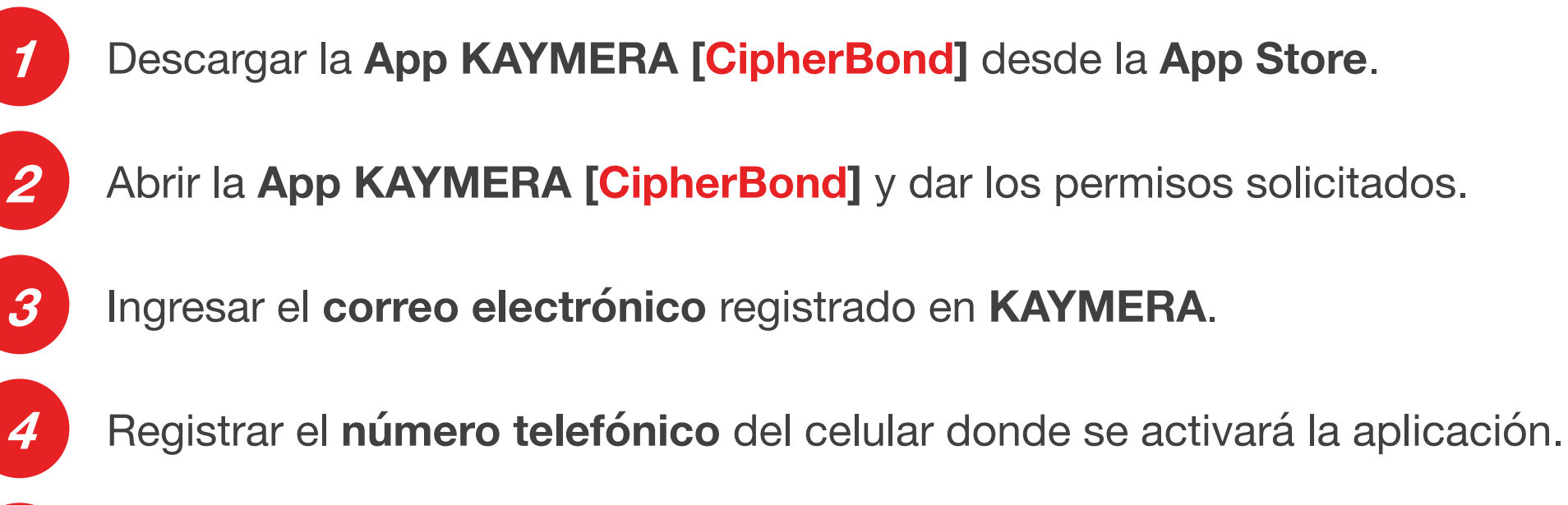

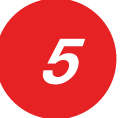

Habilitar y configurar accesos de la App KAYMERA [CipherBond].

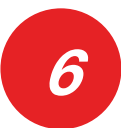

Configurar y habilitar el servicio de Llamadas Grupales.

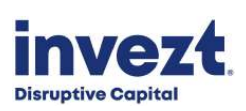

# 1. Descargar la App KAYMERA [CipherBond] de la App Store.

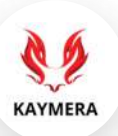

Un E-mail de bienvenida se enviará **al correo que el usuario registró en KAYMERA**; en este correo se incluyen ligas para descargar la **App KAYMERA [CipherBond]**. También se puede ir directamente a la **App Store** para descargar la app.

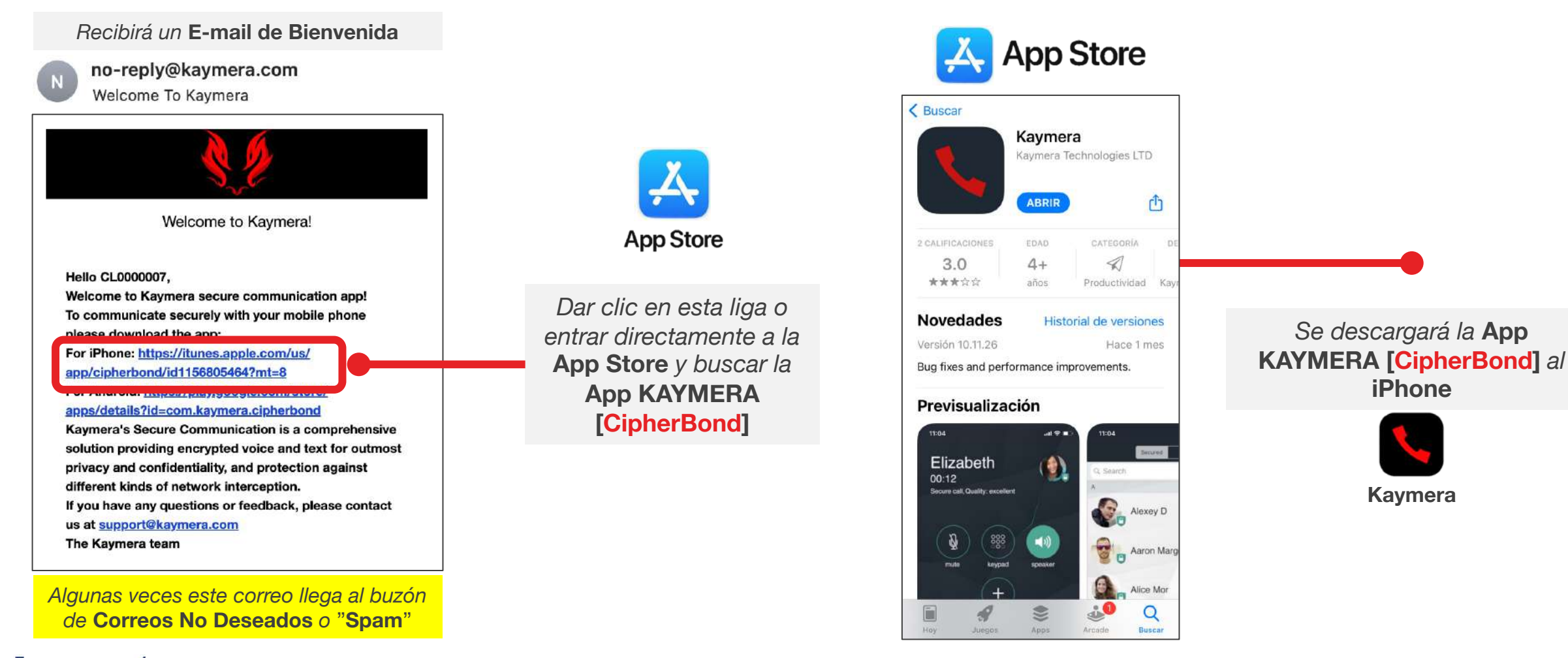

#### 2. Abrir la App KAYMERA [CipherBond] y dar los permisos solicitados.

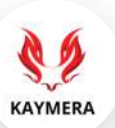

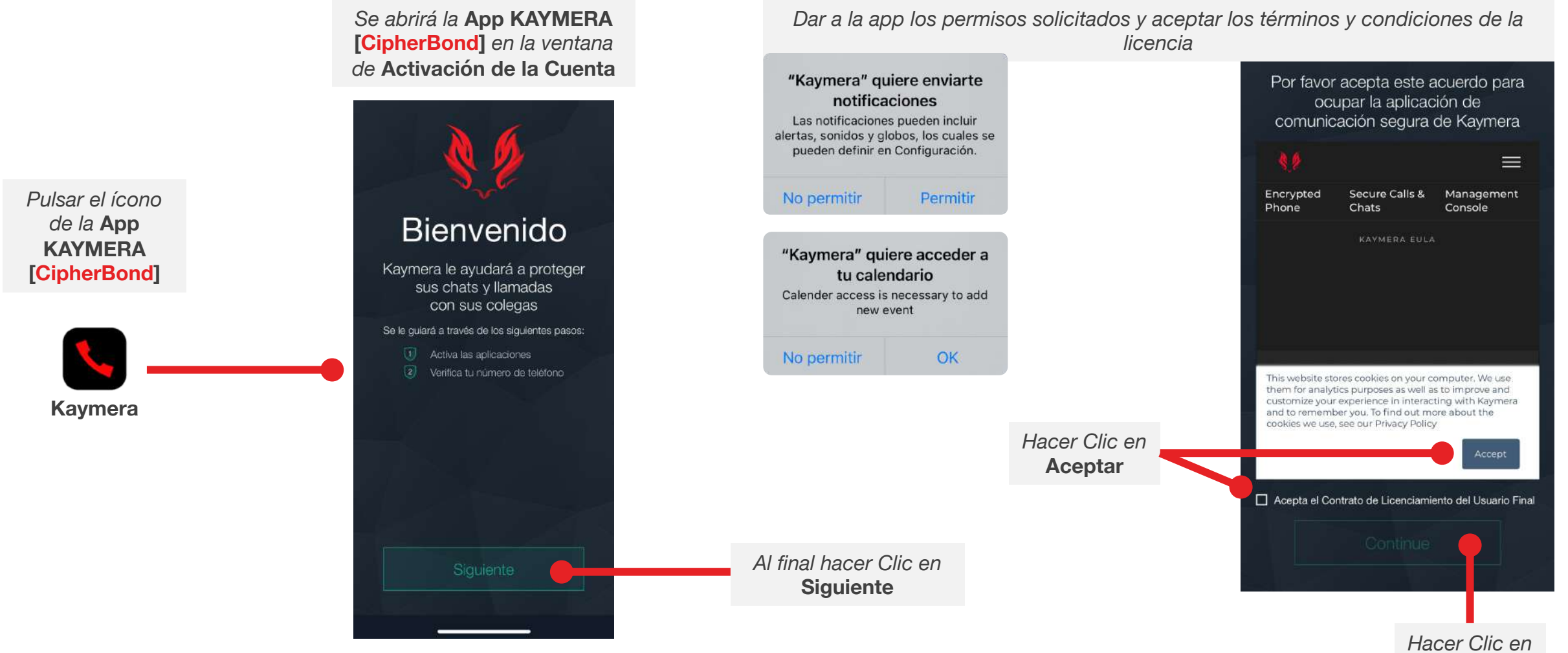

Continue

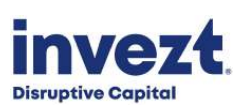

## 3. Ingresar el correo electrónico registrado en KAYMERA.

**INVEZT** 

Para activar la **App KAYMERA [CipherBond]** se requiere ingresar el correo electrónico que se registró durante el proceso de contratación en la **Orden de Servicio y Configuración** e ingresar el **Código de Activación** que se envía a ese correo.

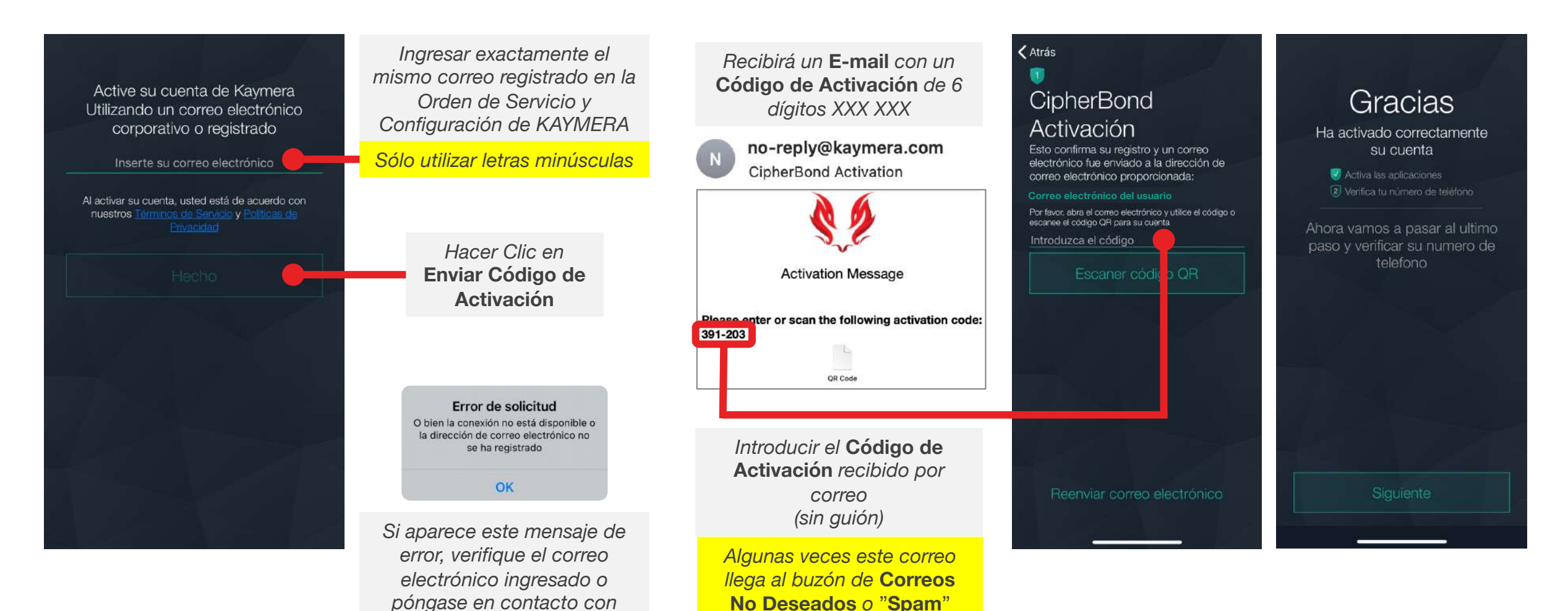

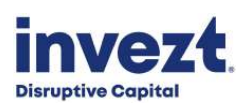

KAYMERA

#### 4. Registrar el número telefónico del celular donde se usará la App.

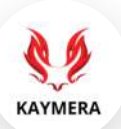

Se pedirá registrar el número telefónico del equipo celular donde se usará la App KAYMERA [CipherBond] e ingresar el Código de Verificación que se envía por SMS.

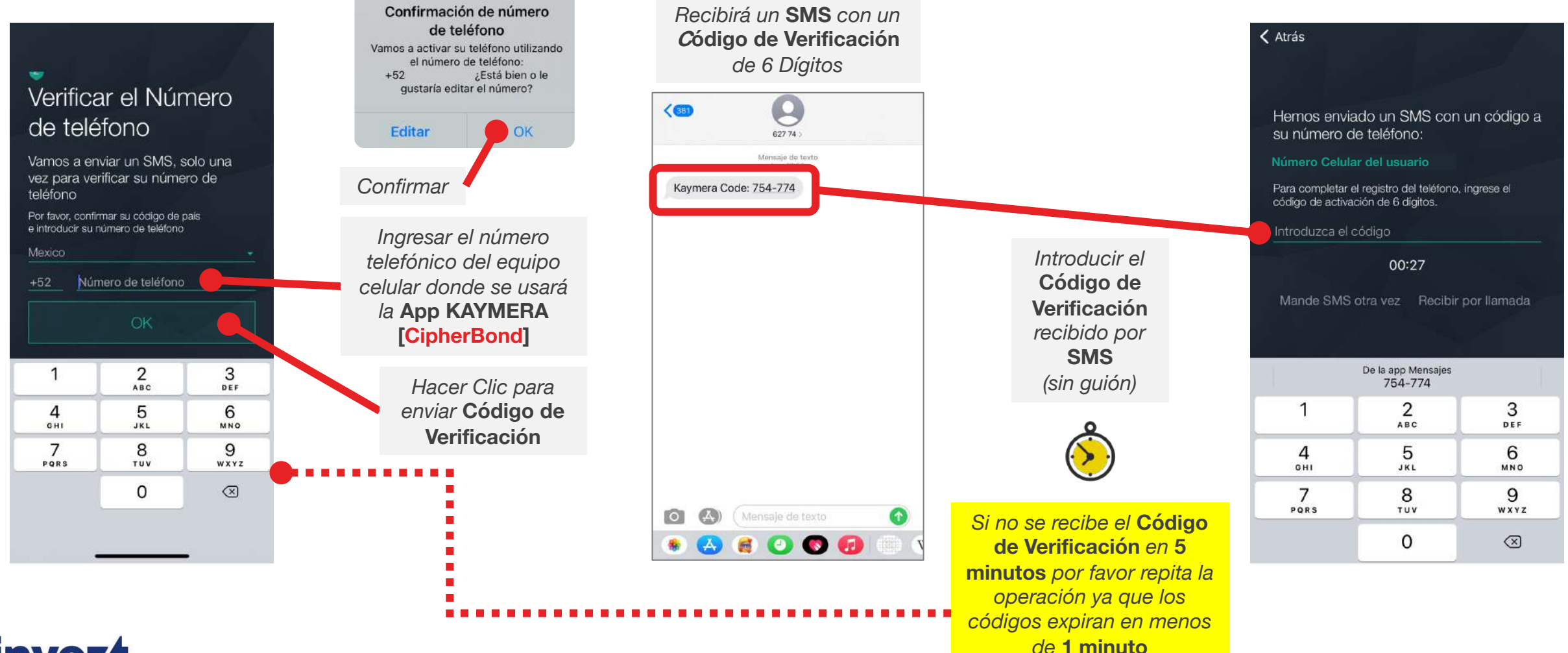

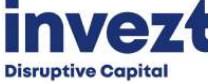

### 5. Habilitar y configurar accesos de la App KAYMERA [CipherBond].

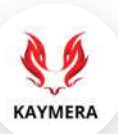

Se pedirá los siguientes permisos para la **App KAYMERA [CipherBond]** y se sincronizará el directorio de la App con el directorio del smartphone.

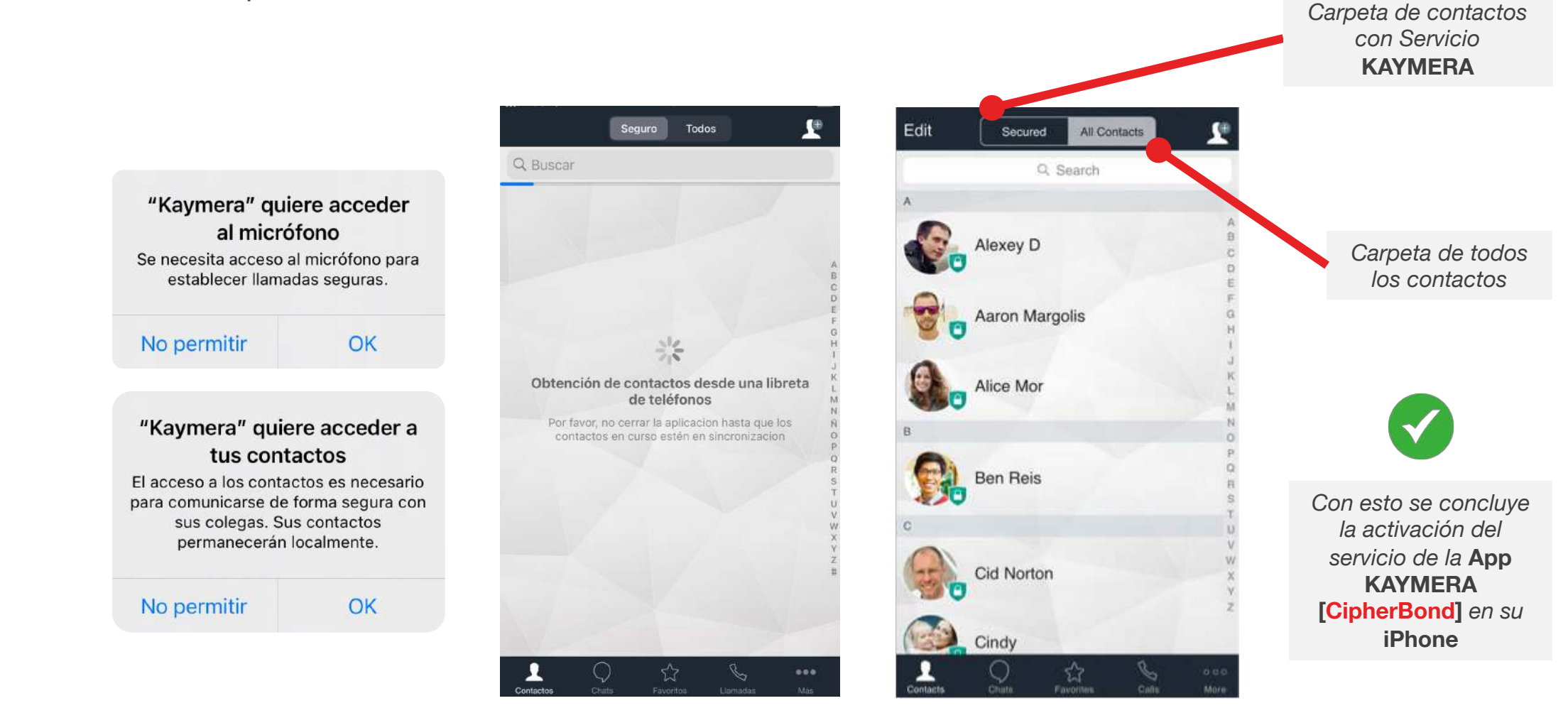

### 6. Configurar y habilitar el servicio de Llamadas Grupales.

**Disruptive Capital** 

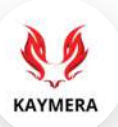

Como paso final, se recomienda habilitar el servicio de Llamadas Grupales en la App KAYMERA [CipherBond].

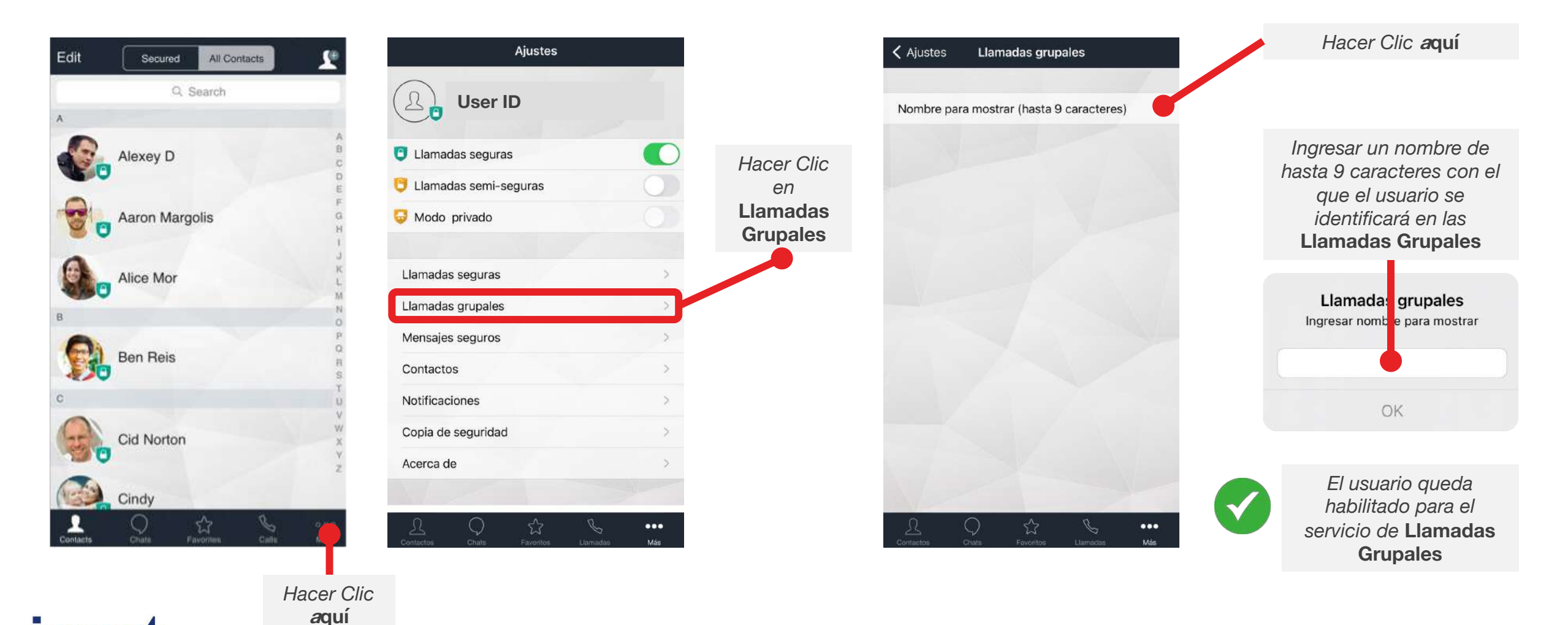

# GUÍA RÁPIDA Aplicación CipherBond

Versión 1.0 202109

Sistema Operativo

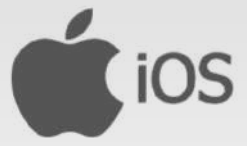

#### **Soporte a Usuarios:**

<u>atencion.kaymera@invezt.co</u> +(52) 55 6792 4305

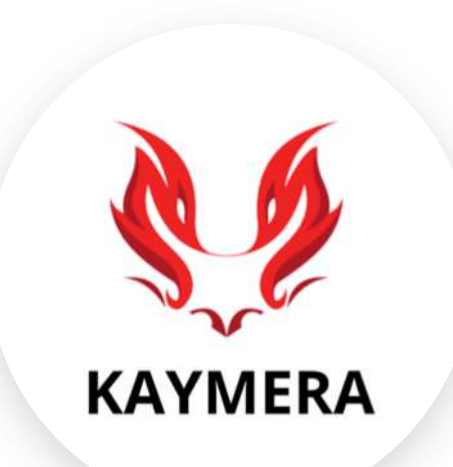

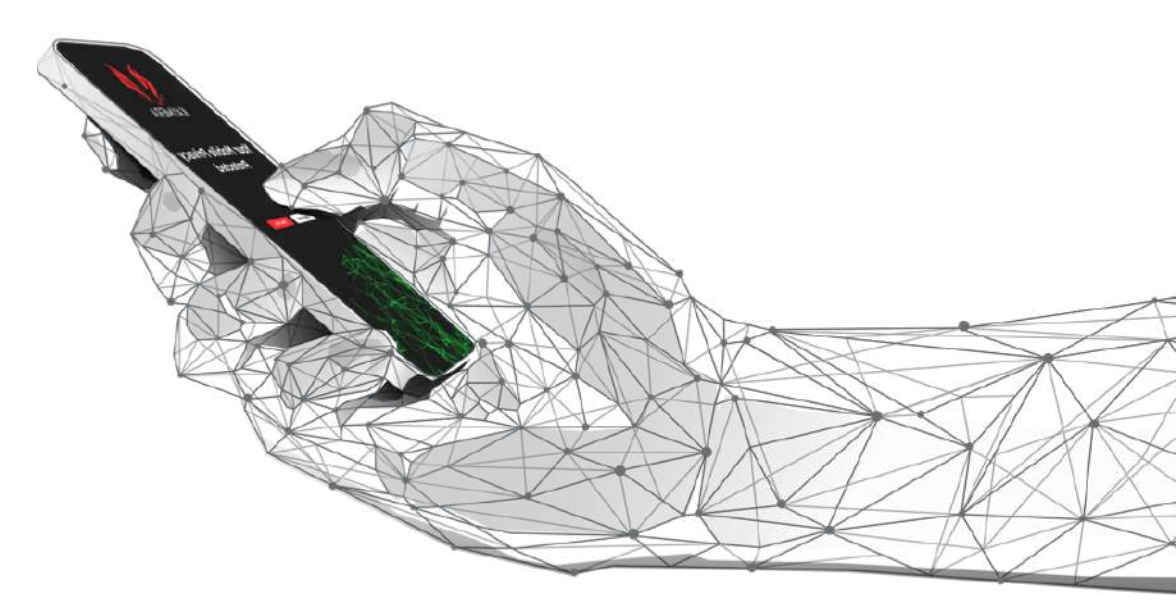

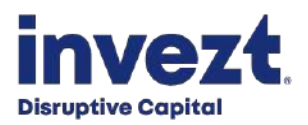